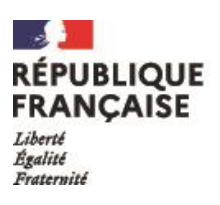

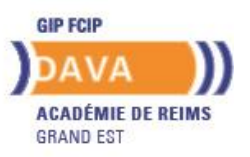

## **PROCEDURE D'INSCRIPTION**

- 1. Se connecter au website REVA : https://reva.beta.gouv.fr
- 2. Cliquer sur le bouton "Choisir".
- 3. Cliquer sur le bouton "Rejoindre.
- 4. Renseigner le formulaire : nom, prénom, adresse mail, numéro de téléphone.

## Capture écran formulaire

|            | Reva                                   |  |
|------------|----------------------------------------|--|
| Bonjour 🥲  | 2,                                     |  |
| Votre parc | cours est unique, tout comme vous.     |  |
| Ces inforn | nations de contact permettront à votre |  |
| architecte | de parcours de vous contacter afin de  |  |
| discuter d | e votre projet.                        |  |
|            |                                        |  |
| Prenom     |                                        |  |
|            |                                        |  |
| Nom        |                                        |  |
|            |                                        |  |

5. Vous allez recevoir un mail vous confirmant que vous avez désormais accès au nouveau service application web REVA.

| • | hello@reva.beta.gouv.fr <u>Se tièssbonner</u><br>À moi <del>*</del> | 20 oct. 2022 10:22 (il y a 1 jour)                                                                    | ☆ | ¢ | 1 |  |  |  |  |
|---|---------------------------------------------------------------------|----------------------------------------------------------------------------------------------------|---|---|---|--|--|--|--|
|   | Merci !<br>Commencez dès maintenant votre parcours V<br>dessous.    | Merci !<br>Commencez dés maintenant votre parcours VAE REVA en cliquant sur le bouton ci-<br>dessous. |   |   |   |  |  |  |  |
|   | Démarrer mo                                                         | n parcours                                                                                            |   |   |   |  |  |  |  |

- 6. Renseigner votre candidature et l'envoyer.
- 7. Votre candidature apparaît dans le backoffice de l'architecte de parcours sélectionné.
- 8. L'architecte de parcours renseignera votre parcours et le validera.
- 9. Vous devrez vous connecter à votre compte pour valider le parcours.